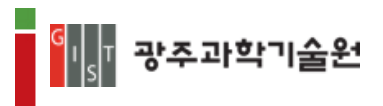

## 광주과학기술원 수강신청시스템

# 사용매뉴얼

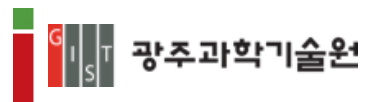

|    |            | 목 차               |     |
|----|------------|-------------------|-----|
| 1_ | 수강신        | 청시스템 개요           | . 3 |
| 2_ | 수강신        | 청시스템 접속 및 유의사항    | . 4 |
| 3_ | 수강신        | 청 화면구성 및 기능설명     | . 5 |
|    | 3 <u>1</u> | 메인화면              | 5   |
|    | 3_2        | LOGIN             | 6   |
|    | 3_3        | 수강신청 안내페이지        | . 9 |
|    | 3_4        | 수강신청처리(학생)        | 10  |
|    | 3_5        | Academic Calendar | 13  |
|    | 3_6        | Course Search     | 14  |

#### - 2 -

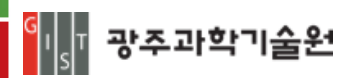

#### 1. 수강신청시스템 개요

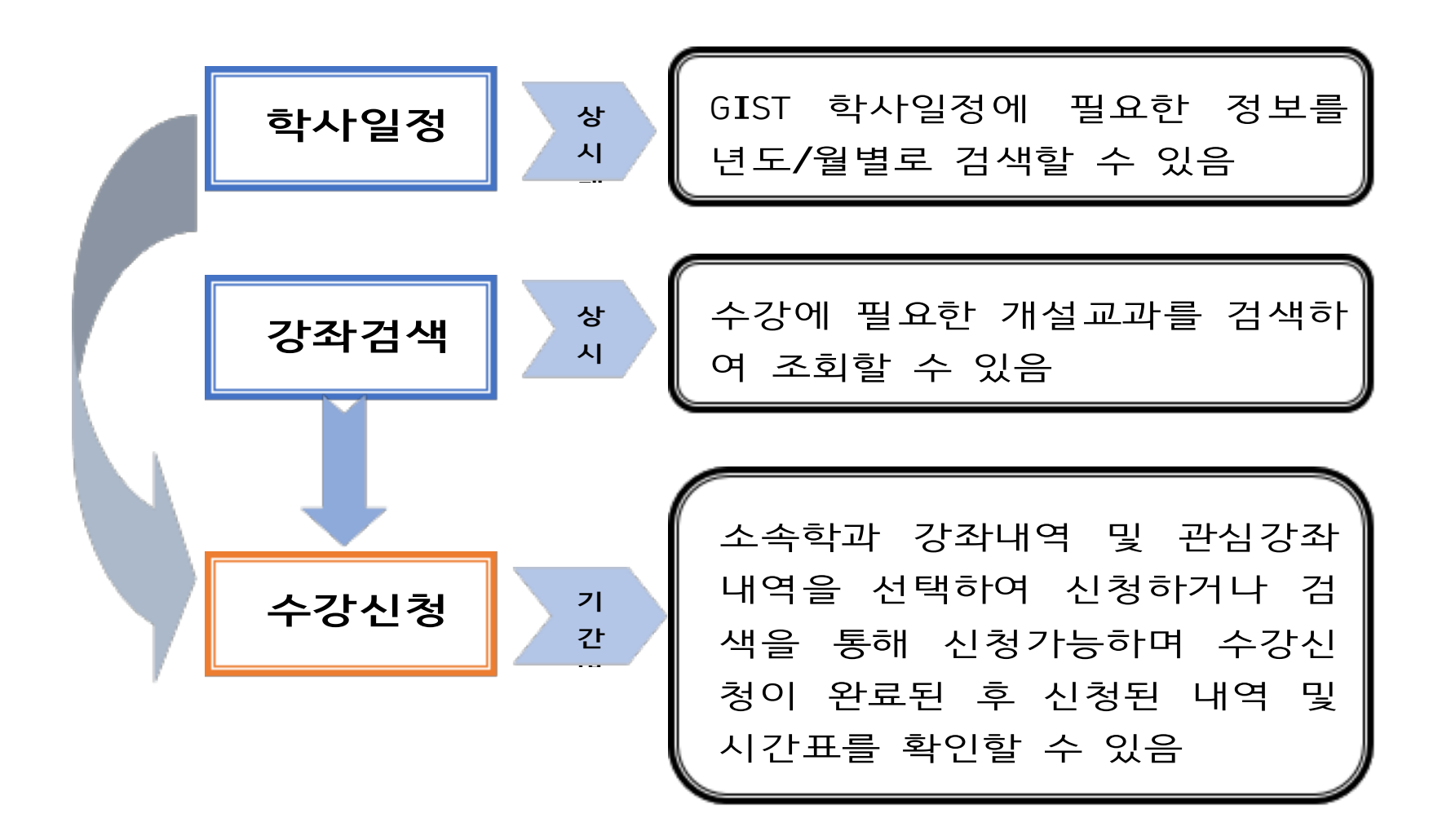

## [수강신청 기본 서비스 구성]

학사일정, 강좌검색을 통해 학생이 본인의 학기 계획을 미리 체계적으로 세울 수 있고, 소속학과에 필요한 수강신청 안내 및 유의사항을 통해 사전에 정보를 제공받 으며, 수강신청기간에 시간표 및 편리한 정보를 조회하거나 출력할 수 있는 기능이 가능하도록 구현됨

- ▶ 학사일정은 종전의 학사력 정보서비스로써 현재년도/월별 기준으로 학사업무에 필요한 정보를 조회할 수 있으며, 포탈시스템에서도 동일한 일정내용으로 확인할 수 있다.
- ▷ 강좌검색은 외부제공 서비스로서 로그인 없는 외부 학생들도 GIST 내의 현재년도 /학기에 개설된강좌를 검색하여 관심강좌를 확인할 수 있다.
- 수강신청은 GIST 학생 개인정보(아이디, 패스워드)를 통해 접속할 수 있으며, 현 재년도/학기에 신청한 수강내역을 조회하거나, 졸업자가진단, 수강안내사항을 확 인할 수 있으며, 수강신청기간에는 학과를 선택하거나, 교과목번호/명을 직접입 력 등 다양한 기능을 통해 수강신청이 편리하게 이루어지도록 구현하였으며, 수 강신청 완료 후에는 시간표, 수강신청 내역을 정보를 출력하여 볼 수 있다.

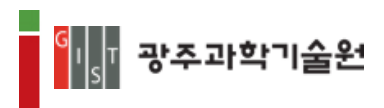

## 2. 수강신청시스템 접속 및 유의사항

◆ 서비스URL ; <u>https://zeus\_gist\_ac\_kr/sys/lecture/lecture\_main\_do</u>

- 편리한 수강신청을 위해 GIST 수강신청 페이지에 접속할 수 있다.

## ◈ 유의사항

- 1) 복수 로그인 금지
  - 하나의 로그인 정보로 하나의 PC에서 여러 브라우저 로그인 및 하나의 로그인 정보로 여러 PC에서 로그인 불가합니다.
- 2) 브라우저 및 최적 해상도
  - Internet Explore(V\_11이상), Chrome, Safari 등 다양한 브라우저 지원
  - 수강신청 화면은 (1600\*900) 해상도 이상을 기준으로 개발 되었으며, Internet Explore(V.11이상), 해당도 (1600\*900)에 최적화 되어 있음

#### 3) 팝업 허용

- 사용중인 브라우저에서 팝업차단을 설정한 경우, 일부기능을 위해 팝업허용 할 웹사이트로 <u>https://zeus\_gist\_ac\_kr</u> 추가 필요함
  - (도구 -> 인터넷옵션 -> 개인정보 -> 팝업차단 -> 설정 -> 허용 사이트에 추가)
- ※ 브라우저별 설정방법은 다를 수 있음

※ Chrome 에서 ~ 이 페이지가 추가적인 대화상자를 생성하지 않도록 차단합니다 ~ 메시지에서 체크하지 마시기 바랍니다.

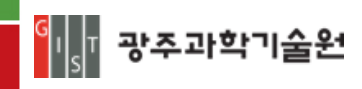

## 3. 수강신청 화면구성 및 기능설명

#### 3.1 메인화면

| 2021/Summer S                        | ession enrollment calendar                                              |                                         | +       |                                   | User to Or                            |                                                                              |
|--------------------------------------|-------------------------------------------------------------------------|-----------------------------------------|---------|-----------------------------------|---------------------------------------|------------------------------------------------------------------------------|
| Division                             | Date                                                                    | Time                                    | Program | 🖯 LC                              | GIN How to Cre<br>How to Rep          | eate your ID (English)<br>eate your ID (Korean)<br>gister (Graduate Student) |
|                                      |                                                                         |                                         | _       |                                   | How to Re                             | gister (Undergraduate Studer                                                 |
|                                      |                                                                         |                                         |         | ld p                              | jh2007                                | 270                                                                          |
|                                      |                                                                         |                                         |         | Passwon .                         |                                       | 노그한                                                                          |
|                                      |                                                                         |                                         |         |                                   |                                       |                                                                              |
|                                      |                                                                         |                                         |         | ld s                              | earch / Password s                    | earch / ZEUS system                                                          |
|                                      |                                                                         |                                         |         | $\bigcirc$                        |                                       |                                                                              |
| 수강 유의사항                              |                                                                         |                                         | +       | 🌖 수강 공지시                          | 함                                     |                                                                              |
|                                      |                                                                         |                                         |         |                                   |                                       |                                                                              |
| 강절차<br>신청 및 수강변경 :<br>신청 및 수강변경 :    | 수강신청 접속 후 직접신청 및 변경 가능                                                  |                                         |         | 1. 학접배정<br>교과록의 이수단위              | 는 학점으로 하며, 학점                         | 법은 교과학점과 연구학점으로                                                              |
| 신정취소 : 무강신정<br>스 친도하지                | 3 취소원을 기안 내 약성점에 세술 및 약성!                                               | 김 남당사가 취소                               |         | 군<br>각 교과목은 1주 1/<br>응용 / 학정 이를 한 | 시간 1학기간의 교육 5                         | 또는 이에 상당하는 시간수의 3<br>네가 4학기가의 구요 또는 이제                                       |
| 오 위독박섭<br>과정: 11학접/대학원<br>학자의 원드원자 모 | 립과정:9학점<br>코 황제제 데렌터드 리우 황과 황지고 리지                                      | _                                       |         | 상당하는 시간수의                         | 고, 열렵열급는 1구 2/<br>교육을 1학점으로 함.        | 시간 1억기간의 표육 또는 이에<br>                                                        |
| 막섬을 위독하시 옷<br>업 직전학기에는 최             | ·안 박성에 내해서는 다음 박기 박사금 미시<br>비소취득학점 기준이 적용되지 않음                          | <b>T</b> .                              |         | 세미다 및 개별연구<br>따라 2학점까지 인          | * 탁섬은 1탁기 1탁섬:<br>정<br>성구, (2천구) 이네네네 | 을 친식으로 아며, 탁파의 별교<br>이지                                                      |
| 부당한 수강거래,                            | 수강매매 및 관련시도(게시물 등)를 한 경우                                                | 루 제재조치 예정                               |         | 논문연구학점은 매<br>C0 이하의 과목은           | 확기 12학점 이내에서<br>재수강 가능, 단, 재수:        | ·인정<br>강한 과목의 성적은 B+를 초과                                                     |
| ·폭 수강신청취소, I<br>·련형위 발견 시 즉/         | P차단, 2회이상 적말 시 징계처분 등)<br>시 신고 요망: 각 학부사무실, 학사지원팀, 1                    | 학생팀                                     |         | 수 없음.                             |                                       |                                                                              |
| 매크로(프로그램,                            | 유사기능(Auto Mouse, 어플 등))를 사용하                                            | 여 수강신청한 경우 제재조치                         |         | 2.필수과독의 이수<br>각 과정의 학생은 3         | :<br>각학과(전공)별로 지정 <sup>;</sup>        | 된 필수과록 및 공통필수과록(                                                             |
| ·폭 수강신청취소, I                         | P차단, 2회이상 적발 시 징계처분 등)                                                  |                                         |         | 국어, 특별교양강최<br>선택과록의 이수 :          | *)을 이수하여야 함.                          |                                                                              |
| 1분연구요원'은 연~<br>'장학생'은 타 학부(          | 귀과족(탁사돈분연구 및 개별연구)만 수강신<br>과) 교과과록 수강신청 시 Letter Grade 성                | 신청<br>적표기 방식만 선택(8/U이수표기 방식 불           | 가)      | 각 과정의 학생은 *<br>로 이수               | 각학과 및 타학과(선공)                         | )에 개설된 교과독을 선택과독                                                             |
| 수강                                   | 고수가들이 서치이 더 거든에도 만드니 지                                                  |                                         |         | 3.학기별 이수학점                        |                                       | 나아하지 아니에서 이스, 지도                                                             |
| 상신정안 싸속 용<br>he case of an "F"       | 월구파족의 성적이 F인 경주에는 만드시 사<br>or "U" in a required course, students mu     | st retake the course and obtain a grade | other   | 1박기에 연구락점을<br>수와 학과장의 승인          | 를 포함하여 9락섬 이성<br>[을 얻어<br>            | (12박섬 이내에서 이구, 시도)                                                           |
|                                      |                                                                         |                                         |         | 16락섬까시 이수 2<br>과정별 이수학점(빅         | 가 <del>고</del><br>사과정 및 통합과정은         | 석사과정에서 취득한 교과학                                                               |
| 강 신청한 과목의 상                          | 성적이 CO 이하인 경우에만 재수강 가능.<br>apply for the place repotition only if he or | abo has received a letter grade of "CO" | - T     | 부적가산 가능)<br>서시과저 1 24 하저          | 이사의 교관하저관 12                          | 하저 저도이 여구하저요 교하                                                              |

[15] 광주과학기술원 (61006) 광주광역시 북구 첨단과기로 123(오룡동) TEL: 062)715-5074 / FAX:062)716-2079 Computerinter Science and Technology, All Rights Reserved.

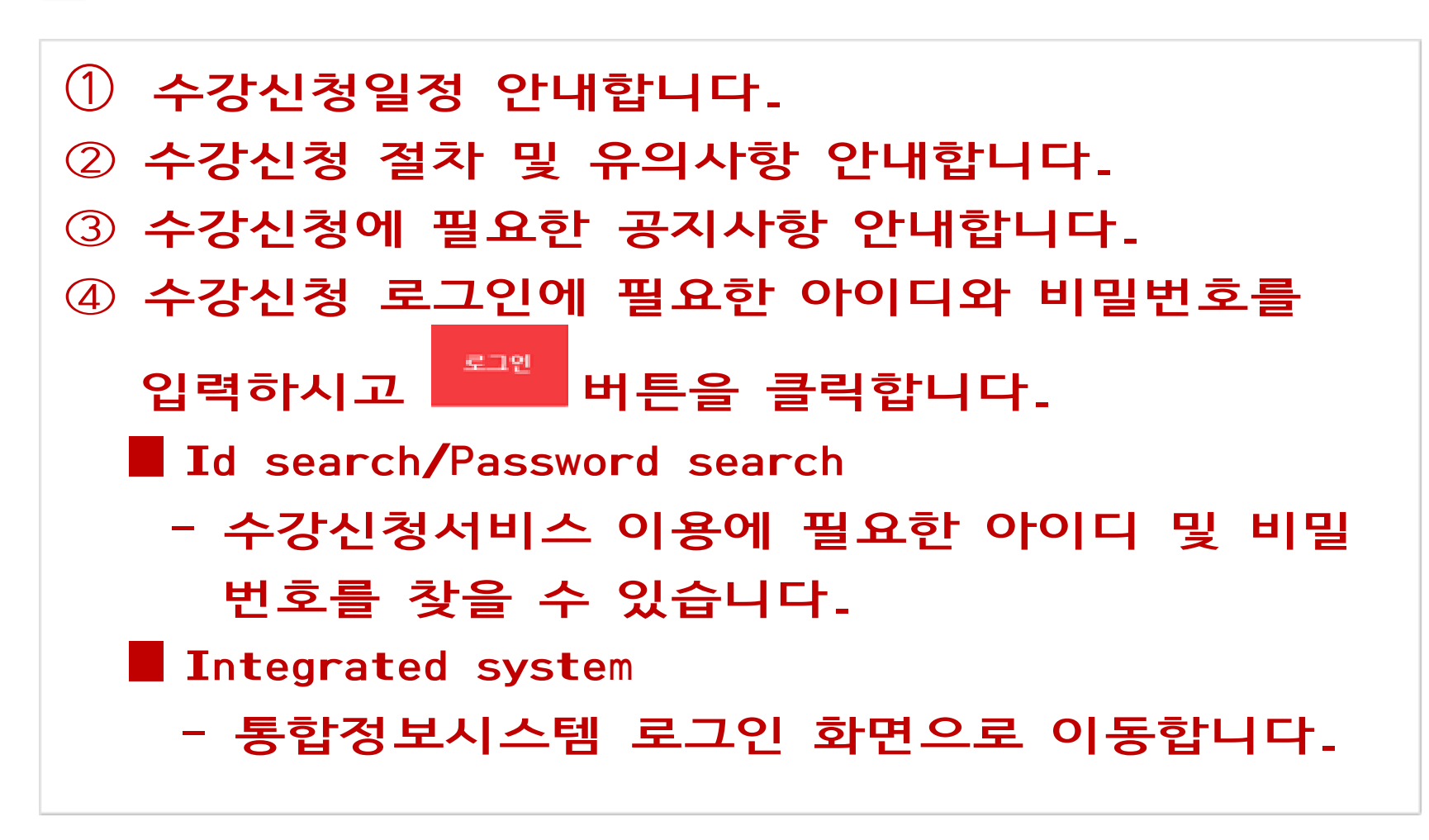

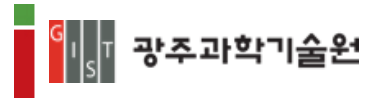

- 3.2 LOGIN
  - Id 와 Password 는 본인이 지정한 포탈사용 Id 와 비밀번호를 입력한다.
  - 로그인에 필요한 Id 를 찾기 위해서는 [Id Search]를 클릭하여 확인 할 수 있다.

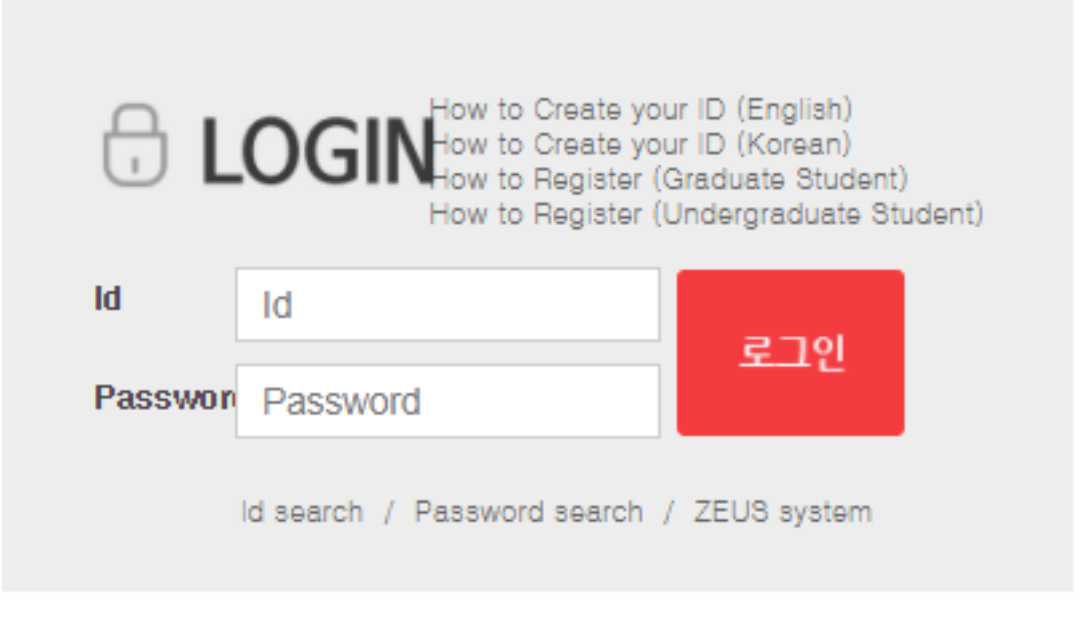

① Password 하단에 [Id search]를 클릭

| G | S T 광주과학기술원        |                    |
|---|--------------------|--------------------|
|   | 아이디찾기              |                    |
|   | 학번/사번을 입력하고 다음을 클릭 | 하면 본인인증을 할 수 있습니다. |
|   | 학번/사번              |                    |
|   | 다                  | ·음                 |

## ② 학번을 입력하고 [다음]버튼을 클릭

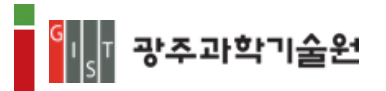

| G 공 공 구 과학기술원<br>Gwangju Institute of Science and Technology |  |  |  |  |  |  |
|--------------------------------------------------------------|--|--|--|--|--|--|
| ■ 인증방법                                                       |  |  |  |  |  |  |
| 인증방법을 선택해주세요.                                                |  |  |  |  |  |  |
| 휴대전화 이메일                                                     |  |  |  |  |  |  |
| 닫기                                                           |  |  |  |  |  |  |
|                                                              |  |  |  |  |  |  |
|                                                              |  |  |  |  |  |  |

- ③ 휴대전화 또는 이메일을 통해 받은 인증번호를 입력
- 로그인에 필요한 Password를 찾기 위해서는 [Password Serarch] 를 클릭하여 확인 할 수 있다.

| LOGINHow to Create your ID (English)<br>How to Create your ID (Korean)<br>How to Register (Graduate Student)<br>How to Register (Undergraduate Student) |                               |             |  |  |  |  |  |  |
|----------------------------------------------------------------------------------------------------|-------------------------------|-------------|--|--|--|--|--|--|
| ld                                                                                                    | Id                            | 2.70        |  |  |  |  |  |  |
| Passwon                                                                                                    | Password                      | E-12        |  |  |  |  |  |  |
|                                                                                                    | ld search / Password search / | ZEUS system |  |  |  |  |  |  |

① Password 하단에 [Password search]를 클릭

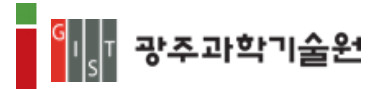

| G 당 장·주과학기술원<br>S Gwangju Institute of Science and Technology |
|---------------------------------------------------------------|
| 비밀번호찾기                                                        |
| 학번/사번을 입력하고 다음을 클릭하면 본인인증을<br>할 수 있습니다.                       |
| 다음                                                            |

## ② 학번을 입력하고 [다음]버튼을 클릭

| G<br>S<br>Gwangju Institute of Science and Technology |         |     |  |  |  |  |
|-------------------------------------------------------|---------|-----|--|--|--|--|
| 🎙 인증방법                                                |         |     |  |  |  |  |
| 인증방법을 (                                               | 선택해주세요. |     |  |  |  |  |
|                                                       | 휴대전화    | 이메일 |  |  |  |  |
|                                                       | E       | ±7  |  |  |  |  |
|                                                       |         |     |  |  |  |  |

## ③ 휴대전화 또는 이메일을 통해 받은 인증번호를 입력

## 3.3 수강신청 안내페이지

| 이 · · · · · · · · · · · · · · · · · · ·                                                                                                    | 이 비용         이 비용         이 비 비 비         이 비 비 비 비         이 비용         이 비용                                                                                                    |   | The of contract of the local sector of the                                                                      | most of contact                       | CONTRACTOR AND A DESCRIPTION                     |                                                                |                                                      |                    |            |
|----------------------------------------------------------------------------------------------------|----------------------------------------------------------------------------------------------------|---|----------------------------------------------------------------------------------------------------|---------------------------------------|--------------------------------------------------|----------------------------------------------------------------|------------------------------------------------------|--------------------|------------|
| Image: Note of the state of the stat | Number         이 소비         Number         전 소비         Number         전 소비         Number         전 소비         Number         전 소비         Number         전 소비         Number         전 소비         Number         전 소비         Number         Number         <                                                                                                    |   | SAN DELEMENT                                                                                                    |                                       | 500                                              | ۲۵.<br>مالد میلاد                                              | Industry                                             | Con la             | 0.0        |
| 비료はま         1         Number         0         1         Number         0         1         Number         0         1         Number         0         1         Number         0         1         Number         0         1         1         Number         0         1         1         1         1         1         1         1         1         1         1         1         1         1         1         1         1         1         1         1         1         1         1         1         1         1         1         1         1         1         1         1         1         1         1         1         1         1         1         1         1         1         1         1         1         1         1         1         1         1         1         1         1         1         1         1         1         1         1         1         1         1         1         1         1         1         1         1         1         1         1         1         1         1         1         1         1         1         1         1         1         1 <th1< th=""></th1<>                                                                                                    | ····································                                                                                                    |   | AU spann Holins and Spanling                                                                                    |                                       | - 174<br>M                                       | MON 10:30-12:00                                                | Engling Tax                                          | Latter             | cindat     |
| ************************************                                                                                                    | ····································                                                                                                    |   | a <u>Sector or</u> Writing and Speaking                                                                         |                                       | -                                                | WED 10(30-12)00                                                | Soc-youg Life                                        | Latter             |            |
| ····································                                                                                                    | ····································                                                                                                    |   | 2 Courses General Physics Experiment II                                                                         |                                       | -                                                | PRI 09000-1200                                                 | Syun gy suk<br>Fim Kann-Young                        | Letter             | 3          |
| Gtttal         Maximum         Bigs Print         Left         1           6         Gttala         File         3         Million 200-000         Million 200-0000         Million 200-00000                                                                                                    | ····································                                                                                                    |   | 4 CSurge or Committy in Experiment II                                                                           | 수강신                                   | 청처리화면이동                                          | ON 17:00~16:00                                                 | Kim, Tae-Young                                       | Letter             |            |
| · · · · · · · · · · · · · · · · · · ·                                                                                                    | ····································                                                                                                    |   | 5 Gozen Technology D                                                                                            |                                       |                                                  | ION 15:30~17:00                                                | Sanesco Park                                         | Letter             | 3          |
| · · · · · · · · · · · · · · · · · · ·                                                                                                    | ····································                                                                                                    |   | 6 GS0001-02 Plazo                                                                                               |                                       | м                                                | WED 15:30~17:00<br>MON 20:30~22:30                             | Ahn Hyeran                                           | s/U                | 0          |
| 1         Registration         3         Number of Education         Status         Status                                                                                                    | Image: State Street Street Stree |   | · 교과목의 Syllabus                                                                                                 | 조회                                    | м                                                | MON 14:00-15:30                                                | Kang, Hyunsuk                                        | Letter             | 3          |
| Number         Office of Lines 40 and States         Ourse spletching         Ourse spletching         Ourse spletc                                                                                                    | Number         Openduated         Middle Libration         Openduated         Difference           ①         수강신청한 과목이 출력됩니다.         ①         Openduated Libration         Openduated Libration           ①         수강신청한 과목이 출력됩니다.         ①         Number Of Courses: 수강신청한 총과목수         ②           ③         교과목번호를 클릭하면         소택된 교과목의 Sylliabue 내용이 팝업으로 출력됩니다.         ④         Number Of Set           ④         Registration <td:< td="">         수강신청처리((학생)화면으로 이동한다           ②         수강신청 교과목의 안내사항 내용이 출력됩니다.         ○           ○         수강신청 교과목의 안내사항 내용이 출력됩니다.           ○         수강신청 교과목의 안내사항 내용이 출력됩니다.</td:<>                                                                                                    |   | 8 Glosse or Hipbor page                                                                                         |                                       | M                                                | WED 14:00~15:30<br>TUE 20:30~22:30                             | Yu Hvun June                                         | s/U                | 0          |
| <ol> <li>수강신청한 과목이 출력됩니다.</li> <li>Number Of Courses: 수강신청한 총과목수</li> <li>Number Of Credits: 수강신청한 총학점</li> <li>교과목번호를 클릭하면 선택된 교과목의 Syllabuu<br/>내용이 팝업으로 출력됩니다.</li> <li>Registration : 수강신청처리(학생)화면으로 이동한다</li> <li>수강신청 교과목의 안내사항 내용이 출력됩니다.</li> <li>기본적으로 본인학과 과목이 출력됩니다.</li> </ol>                                                                                                    | <ol> <li>수강신청한 과목이 출력됩니다.</li> <li>Number Of Courses: 수강신청한 총과목수</li> <li>Number Of Credits: 수강신청한 총학점</li> <li>교과목번호를 클릭하면 선택된 교과목의 Syllabu<br/>내용이 팝업으로 출력됩니다.</li> <li>Registration : 수강신청처리(학생)화면으로 이동한다</li> <li>수강신청 교과목의 안내사항 내용이 출력됩니다.</li> <li>기본적으로 본인학과 과목이 출력됩니다.</li> </ol>                                                                                                    | 1 | Notification (\$ 0.2)                                                                                           | LITTERAL OF LIDITAL A                 |                                                  | Course metabra                                                 | tion information                                     | _                  | d'asserte  |
| <ul> <li>3) 교과목번호를 클릭하면 선택된 교과목의 Syllabu<br/>내용이 팝업으로 출력됩니다.</li> <li>4) Registration : 수강신청처리(학생)화면으로 이동한다</li> <li>② 수강신청 교과목의 안내사항 내용이 출력됩니다.</li> <li>- 기본적으로 본인학과 과목이 출력됩니다.</li> </ul>                                                                                                    | <ul> <li>3) 교과목번호를 클릭하면 선택된 교과목의 Syllabu<br/>내용이 팝업으로 출력됩니다.</li> <li>4) Registration : 수강신청처리(학생)화면으로 이동한다</li> <li>② 수강신청 교과목의 안내사항 내용이 출력됩니다.</li> <li>- 기본적으로 본인학과 과목이 출력됩니다.</li> </ul>                                                                                                    |   | ① 수강신청한 과<br>1) Number Of C                                                                                     | ·목이<br>Cours                          | 출력됩<br>es: 수경                                    | 니다.<br>1신청한                                                    | 초과모스                                                 |                    |            |
| <ul> <li>4) Registration : 수강신청처리(학생)화면으로 이동한다</li> <li>② 수강신청 교과목의 안내사항 내용이 출력됩니다.</li> <li>- 기본적으로 본인학과 과목이 출력됩니다.</li> </ul>                                                                                                    | <ul> <li>4) Registration : 수강신청처리(학생)화면으로 이동한다</li> <li>② 수강신청 교과목의 안내사항 내용이 출력됩니다.</li> <li>- 기본적으로 본인학과 과목이 출력됩니다.</li> </ul>                                                                                                    |   | 2) Number Of C                                                                                                  | redi                                  | ts: 수깅                                           | 신청한                                                            | 등피두ㅜ<br>총학점                                          |                    |            |
| <ul> <li>② 수강신청 교과목의 안내사항 내용이 출력됩니다.</li> <li>- 기본적으로 본인학과 과목이 출력됩니다.</li> </ul>                                                                                                    | <ul> <li>② 수강신청 교과목의 안내사항 내용이 출력됩니다.</li> <li>- 기본적으로 본인학과 과목이 출력됩니다.</li> </ul>                                                                                                    |   | 2 <b>)</b> Number Of C<br>3 <b>)</b> 교과목번호를<br>내용이 팝업                                                           | Credi<br>를 클<br>으로                    | ts: 수깅<br>릭하면 ~<br>출력됩니                          | <br>신청한<br>선택된 교<br>니다-                                        | 공격국구<br>총학점<br>고과목의 S                                | Sylla              | abu        |
| - 기본적으로 본인학과 과목이 출력됩니다.                                                                                                    | - 기본적으로 본인학과 과목이 출력됩니다.                                                                                                    |   | 2) Number Of C<br>3) 교과목번호를<br>내용이 팝업<br>4) <sup>Registration</sup> :                                           | Credi<br>를 클<br>으로<br>수강·             | ts: 수깅<br>릭하면<br>출력됩니<br>신청처리                    | 산행한<br>선택된 고<br>니다-<br>(학생)호                                   | 공과국구<br>총학점<br>2과목의 의<br>1면으로 (                      | Sylla<br>이동학       | abu<br>ē⊦⊏ |
|                                                                                                    |                                                                                                    |   | <ol> <li>2) Number Of C</li> <li>3) 교과목번호를<br/>내용이 팝업</li> <li>4) Registration :</li> <li>2) 수강신청 교과</li> </ol> | Credi<br>를 클<br>으로<br>수강·<br>목의       | ts: 수경<br>릭하면<br>출력됩<br>신청처리<br>안내사 <sup>3</sup> | 산 책 된 고<br>선 택 된 고<br>니 다 -<br>( 학 생 ) 호<br>항 내 용 <sup>0</sup> | 공격즉구<br>총학점<br>2과목의 의<br>1 출력됩                       | Sylla<br>이동<br>니다  | abu<br>ē⊦⊏ |
|                                                                                                    |                                                                                                    |   | 2) Number Of C<br>3) 교과목번호를<br>내용이 팝업<br>4) Registration :<br>2 수강신청 교과<br>- 기본적으로                              | Credi<br>를 클<br>으로<br>수강·<br>옥의<br>본인 | ts: 수경<br>릭하면 4<br>출력됩<br>신청처리<br>안내사<br>학과 과    | ·신청한<br>선택된 피<br>니다-<br>(학생)호<br>항 내용이<br>목이 출력                | 등적즉구<br>총학점<br>고과목의 의<br>마면으로 여<br>마출력됩다<br>취됩니다.    | Sylla<br>이동학<br>니다 | abu<br>ē⊦⊏ |
|                                                                                                    |                                                                                                    |   | 2) Number Of C<br>3) 교과목번호를<br>내용이 땁업<br>4) Registration :<br>2 수강신청 교과<br>- 기본적으로                              | Credi<br>를 클<br>으로<br>수강·<br>목의<br>본인 | ts: 수경<br>릭하면 4<br>출력됩니<br>신청처리<br>안내사<br>학과 과   | ·신청한<br>선택된 고<br>니다-<br>(학생)호<br>항 내용이<br>목이 출력                | 공격즉구<br>총학점<br>2과목의 S<br>1 출력됩<br>[<br>[] 출력됩]<br>[] | Sylla<br>이동<br>니다  | abu<br>ē⊦⊏ |

| <sup>G</sup> I <sub>S</sub> T 광주과학기술                                                                         | 24                                                                                                    |                                                                                        |                                                                                                    | 사용자매뉴얼                                                                                                    |
|----------------------------------------------------------------------------------------------------|----------------------------------------------------------------------------------------------------|----------------------------------------------------------------------------------------|----------------------------------------------------------------------------------------------------|----------------------------------------------------------------------------------------------------|
| 수강신<br>특수업〉수강신청처리(학생)(UlsTisnStudtAple                                                                       | 청처리(학생) Information on co<br>내용 다시 조회                                                                                                    | urse                                                                                   | 2                                                                                                    | 4                                                                                                    |
| Prev 1                                                                                                    | Course No/Title Q Sear Course Type: M:(Mar<br>Information on course [총 138 건] C Refresh Total Credits 2                                                                                                    | idatory), E(Elective) R( Re<br>Total GPA                                               | eseach)<br>3.7 7 Transcript                                                                                                    | Timetable <b>Print</b>                                                                                                    |
| ol of Information and Communications     of Materials Science and Engineering     techatronics               | NO     Syllabus     Title     Type     Timetable       1 <u>CH5101-01</u> Advanced Synthetic Organic Chemistry     E     MON 15:30~17:00<br>WED 15:30~17:00       2 <u>CH5201-01</u> Advanced Quantum Chemistry I     E     MON 09:00~10:30                                                                                                    | Instructor Grad<br>Chung, Won etter                                                    | ae     Seats     Credit     Add       3     Add       3     Add                                                                                        | Time         MON         TUE         WED         THU         FRI         ▲           09:00         CC0008         MD5051         CC0008         MD5         MD5         Image: Comparison of the second second s |
| 수강신청안내페이지                                                                                                    | 3     CH5203-01     Chemical Kinetics and Dynamics       4     CH5401-01       5     CH7002-01       6     CH8401-01       Biological Mass Spectrometry         E     TUE 20:00~23:00                                                                                                    | د به به به به به به به به به به به به به                                               | 3         Add           21         2         3         Add           3         Add         3         Add           3         Add         3         Add | 10:30 CC0006 CC0009<br>11:00<br>11:30 시간표 출력                                                                                                    |
| Department of Medical System Engineering     Graduate School of common                                       | 7     CH0401-01     Thesis Research / M.S.     R       8     CH0500-0     Individual Research     R       9     CH0500-01     Set     R       10     CH0701-01     Thesis     LPh D.     R                                                                                                    | S/U<br>S/U<br>S/U<br>S/U                                                               | o Add<br>o Add<br>1 Add                                                                                                    | 13:30<br>14:00<br>14:30                                                                                                    |
| Division of Liberal Arts and Sciences     Physics Concentration     Chemistry Concentration                  | 11         PH6001-01         V         Syllabus 조회         E         MON 15:30~17:00         E           12         PH6003-01         P         E         TUE 10:30~17:00         E         TUE 10:30~17:00         E           13         PH6006-01         Advanced Solid State Physics         E         MON 10:30~12:00         E                                                                                                    | Cim, Kyung Taec     Letter       Suk, Hyyong     Letter       Noh, Do Young     Letter | 3 Add<br>3 Add<br>3 Add                                                                                                    | 15:00<br>15:30<br>16:00<br>16:30                                                                                                    |
| Biology Concentration     Electrical Engineering and Computer Science Track     Mechanical Engineering Track | List of course registration     [촉     7 건]     Course       NO     Syllabus     Title     Type     Timeta                                                                                                    | is 7 Credits 12                                                                        | Grade Credit Drop                                                                                                    | 17:00 IC7204 IC7204 MD9601<br>17:30<br>18:00                                                                                                    |
| Materials Science and Engineering Track     Earth and Environmental Engineering Track                        | 1       CC0008-01<br>ing       English II : Research Writing in Science and Engineer M       MON 09:0         2       IC7204-01       Detection and Estimation       Image: Comparison of the second second seco | · · · · · · · · · · · · · · · · · · ·                                                  | LetteroDropLetter3DropS/U2Drop                                                                                                    |                                                                                                    |
| Syllabus 조회                                                                                                  | MDs051-01     Systems physiology I     당식     변경       5     CC0602-01     Introduction to Patents     比영       6     MD9601-01     DMSE Seminar     *     FRI 15:30       7     CC0006-02     Enelish I: Introduction to Academic Communication     M     MON 10:31                                                                                                    | 및 학섬                                                                                   | Letter     3     Drop       Letter     3     Drop       S/U     1     Drop       n     Letter     0                                                    | 수강신청서 출력<br>22:00                                                                                                    |

- ① 개설부서(Graduate School, GIST College)를 클릭하 면 해당 소속의 개설교과를 조회할 수 있습니다.
- ② 개설교과의 교과목을 조회하거나 수강과목을 신청할 수 있습니다.

  - 2) GRefresh : Information on course 내용을 다시 조회한다.
  - 3) Total Credits: 이수한 총학점
  - 4) Tota GPA: 이수한 총평점평균
  - 5) PTranscript : 이수한 성적증명 내용을 출력한다.
- ③ 수강신청한 과목을 조회하며, 수강과목을 취소할 수 있습니다.
  - 1) Grade : 타학과 과목의 성적평가방식을 변경한다.
  - 2) Credit : 대학원 논문연구과목의 학점을 입력한다.

📙 Save ▋: 변경된 성적평가방식 또는 입력된 학점을 3) 반영한다. 4) Courses: 수강신청한 총과목수 5) Credits: 수강신청한 총학점 6) <sup>오만mint</sup> : 수강신청서를 출력한다. - 수강신청 최소학점이 부족할 경우 메시지 출력한다. ④ 수강신청한 교과목의 시간표가 색상별로 표시됩니다. Print : Timetable를 출력한다. 1) (5)Add : Information on Course에서 원하는 과목을 List of Course registration에 옮겨지면서 수강 신청이 등록된다. □<sup>□□□</sup> : List of Course registration에서 수강신청한 (6)과목을 취소하며, Timetable에서도 취소된다. 【다음에 경우에 수강신청 할 수 없습니다.】 1) 수강신청 한 과목이 Placement 영어강좌 대상자가 아니거나 과목을 이수한 경우 (1) English I (SS) , English I (PD) 수강대상자 입니다. Message : You are required to complete English I (SS) , English I (PD). (2) English I (PD), English I 수강대상자 입니다. Message : You are required to complete English I (PD), English II. (3) English I 수강대상자 입니다. Message : You are required to complete English I. (4) English I 수강대상자 입니다. Message : You are required to complete English II. (5) 영어과목을 모두 이수하셨습니다. Message : You are completed all of the English class requirements.) (6) 영어과목 면제대상이므로 수강할 수 없습니다. Message : You are exempt from this English class.) 2) 중복된 시간표가 있을 경우 Message : There are times of duplicate enrollment courses. #N(Please check timetable) 3) 시간표가 존재하지 않을 경우 (교과과목일 경우만 시간표 체크) Message : Please fill out the blank to register courses. 4) 선수과목을 이수하지 않았을 경우 Message : You are able to register courses after completing prerequisite subject.

```
5) 수강정원이 수강신청인원보다 적을 경우
 Message : It has exceeded the class size.
6) 개별연구 및 논문연구를 이미 수강신청 했을 경우(대학생만 적용)
 Message : Research subjects majors can not apply for more than two.
7) 수강최대학점을 초과할 경우
 Message : The credits you are trying to register exceed 15 credits (Range 9~15)
 Message : The maximum credits you may register during either a summer session or
 a winter session are 6
8) 우선순위 강좌 수강신청 시 대상학생이 아닐경우
  Message : Not allowed to register.
9) 체육과목, 예체능과목을 이미 수강신청 한 경우(1학기에 1번 신청가능)
  Message : Physical education class has been registered.
  Message : Art class has been registered.
10) 체육과목을 6과목이상 이수했을 경우
 Message : Physical Education Tuition will be charged if re-apply for more than
 six semesters.
11) 예체능과목을 4과목 이상 이수했을 경우
 Message : If you apply for arts subjects are beyond the four semesters it will
 be charged the fee again.
12) 수강신청 한 과목이 이미 이수되어 있고(재수강) 재수강예외과목일 경우
 Message : Retake not available.
13) 수강신청 한 과목이 이미 이수되어 있고(재수강) 이수한 과목의 등급이 B이상일경우
 Message : Re-taking course is only available below CO grade.
14) 영어과목은 입학 후 1년이내 수강해야 합니다.
  Message : You can apply to take English courses within one year after Admission.
15) 더블코드로 개설된 교과목을 소속학부(과,전공)에 해당하지 않은 코드로 신청할경우
  Message : Courses with double codes can be registered by the only code of
```

- 13 -

department(school) which you are assigned

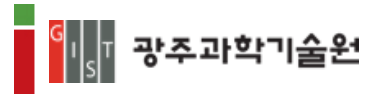

#### 3.4 Academic Calendar

| <sup>م</sup> ا<br>s | T 광주과학기술원                | 수강신청시스템                   | Academic Calendar                                       | Course Search  | Registration log-in |
|---------------------|--------------------------|---------------------------|---------------------------------------------------------|----------------|---------------------|
| 년5                  | 대 2016 월 1월<br>일정 [총 8건] | ¥                         |                                                         |                | Q                   |
| NO                  | 일자                       | <br>일정( <del>한글</del> )   | 일정(영문)                                                  |                |                     |
| 1                   | 2016-01-01               | 신정                        | New Year's Day (national holiday)                       |                |                     |
| 2                   | 2016-01-04               | 시무식                       | Year Opening Ceremony                                   |                |                     |
| з                   | 2016-01-08               | 겨울학기 개설교과목 변경(안) 제출마감     | Last day to submit modified list of courses offered in  | Winter Session |                     |
| 4                   | 2016-01-08               | 학사학위논문(제출용) 및 제출마감(전기)    | Last day to submit final B.S. thesis for Winter gradua  | tion           |                     |
| 5                   | 2016-01-09               | 석사학위논문(제출용) 제출마감(전기)      | Last day to submit final M.S. thesis for Winter gradua  | ation          |                     |
| 6                   | 2016-01-15               | 겨울학기 수강신청 취소원 제출마감        | Last day to submit course withdrawal request for Wi     | nter Session   |                     |
| 7                   | 2016-01-20               | 2016학년도 1학기 개설교과목(안) 제출마감 | Last day to submit list of courses offered in Spring Se | emester        |                     |
| 8                   | 2016-01-29               | 2학기 미완성적 처리결과 제출마감        | Final grades due for Fall Semester                      |                |                     |
|                     |                          |                           |                                                         |                |                     |
|                     |                          |                           |                                                         |                |                     |
|                     |                          |                           |                                                         |                |                     |
|                     |                          |                           |                                                         |                |                     |
|                     |                          |                           |                                                         |                |                     |
|                     |                          |                           |                                                         |                |                     |

# ≻ 년도/월별 학사일정 내용이 출력됩니다. ▶ 다른 일정을 조회하고 싶을 때는 년도 또는 월을 선택한 후 ▲ 책 버튼을 클릭합니다.

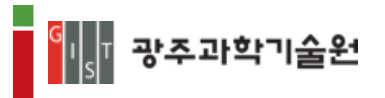

#### 3.5 Course Search

| G I T 광주과학기술원 수강신청시스템                                    |                                                          | Academic Calendar C | ourse Search | Registration log-in |
|----------------------------------------------------------|----------------------------------------------------------|---------------------|--------------|---------------------|
| 대학분류* 대학원 · 개설부서 - 전체 -<br>이수구분 - 전체 - · 교과연구 - 전체 - · · | <ul> <li>✓ 년도/학기*</li> <li>과정구분 - 전체 - ✓ 교과목명</li> </ul> | 2016 1학기            |              | Q রহা               |
| 개설강좌정보 [층 건]                                             |                                                          |                     |              |                     |
| NO 개설부서 교과목-분반                                           | 교과목명 이수구분 3                                              | 교과연구 담당교수 과정구분 강/실/ | 학 강의실 수강정원   | 강의계획서               |
|                                                          |                                                          |                     |              |                     |
|                                                          |                                                          |                     |              |                     |
|                                                          |                                                          |                     |              |                     |
|                                                          |                                                          |                     |              |                     |
|                                                          |                                                          |                     |              |                     |
|                                                          |                                                          |                     |              |                     |
|                                                          |                                                          |                     |              |                     |
|                                                          |                                                          |                     |              |                     |
|                                                          |                                                          |                     |              |                     |
|                                                          |                                                          |                     |              |                     |
|                                                          |                                                          |                     |              |                     |
|                                                          |                                                          |                     |              |                     |
|                                                          |                                                          |                     |              |                     |
|                                                          |                                                          |                     |              |                     |
|                                                          |                                                          |                     |              |                     |
|                                                          |                                                          |                     |              |                     |
|                                                          |                                                          |                     |              |                     |

 영지 및
 광주과학기술원
 (61005) 광주광역시 북구 첨단과기로 123(오룡동) TEL: 062)715-2114 / FAX:062)715-2300

 S
 General Untertitive of Science and Technology, All Rights Reserved.

## ▶ 개설된 교과목 내용이 출력됩니다.

▷ 원하는 개설강좌를 조회하고 싶은 경우는 조건항목을 선택하거나 교과목명을 입력하신 후 
목명을 입력하신 후